# CC-Link Remote I/O Module with Diagnostic Functions FB Library

# **Reference Manual**

Applicable modules: AJ65ABTP3-16D, AJ65ABTP3-16DE

## < CONTENTS >

| Reference Manual Revision History                                                      | 2        |
|----------------------------------------------------------------------------------------|----------|
|                                                                                        | <u>-</u> |
|                                                                                        |          |
| 1.1. Overview of the FB Library                                                        |          |
| 1.2. Function of the FB Library                                                        | 3        |
| 1.3. System Configuration Example                                                      | 4        |
| 1.4. Setting the QJ61BT11N CC-Link System Master/Local Module                          | 5        |
| 1.4.1. Operation Setting of the QJ61BT11N CC-Link System Master/Local Module           | 5        |
| 1.4.2. Station Information Setting of the QJ61BT11N CC-Link System Master/Local Module | 6        |
| 1.5. Setting Global Labels                                                             | 7        |
| 1.6. Creating Interlock Programs                                                       | 8        |
| 1.7. Relevant Manuals                                                                  | 8        |
| 1.8. Note                                                                              | 8        |
| 2. Details of the FB Library                                                           | 9        |
| 2.1. M+ABTP316D-CC_SetInitData (Initial data setting)                                  | 9        |
| 2.2. M+ABTP316D-CC_CntOpenDetection (No. of disconnection detections count)            | 14       |
| 2.3. M+ABTP316D-CC_ControlLED (Disconnection/short-circuit LED indication control)     | 19       |
| Appendix 1. When Using the FB for 2 or More Master/Local Modules                       | 24       |
| Appendix 1.1. Entering Network Parameters                                              | 25       |
| Appendix 1.2. Entering Global Labels                                                   | 27       |
| Appendix 1.3. Copying MELSOFT Library to create an FB for the second module            |          |
| Appendix 1.4. Replacing Devices to Create the FB for the Second Module                 | 30       |
| Appendix 2. FB Library Application Examples                                            |          |

# Reference Manual Revision History

| Reference Manual Number | Date       | Description                         |
|-------------------------|------------|-------------------------------------|
| FBM-M063-A              | 2011/9/30  | First edition                       |
| FBM-M063-B              | 2011/12/30 | Add description about AJ65ABTP3-16D |

# 1. Overview

# 1.1. Overview of the FB Library

This FB library is for using the CC-Link remote I/O module with diagnostic functions through the MELSEC CC-Link remote I/O function.

## 1.2. Function of the FB Library

| Item                           | Description                                                               |  |  |  |  |  |  |
|--------------------------------|---------------------------------------------------------------------------|--|--|--|--|--|--|
| M+ABTP316D-CC_SetInitData      | Makes the input function and disconnection/short-circuit detectio         |  |  |  |  |  |  |
|                                | function ready to be used.                                                |  |  |  |  |  |  |
| M+ABTP316D-CC_CntOpenDetection | Counts the number of disconnection detections.                            |  |  |  |  |  |  |
| M+ABTP316D-CC_ControlLED       | Controls the LED indication of the disconnection/short-circuit detection. |  |  |  |  |  |  |

- 1.3. System Configuration Example
- (1) Q series system configuration Example

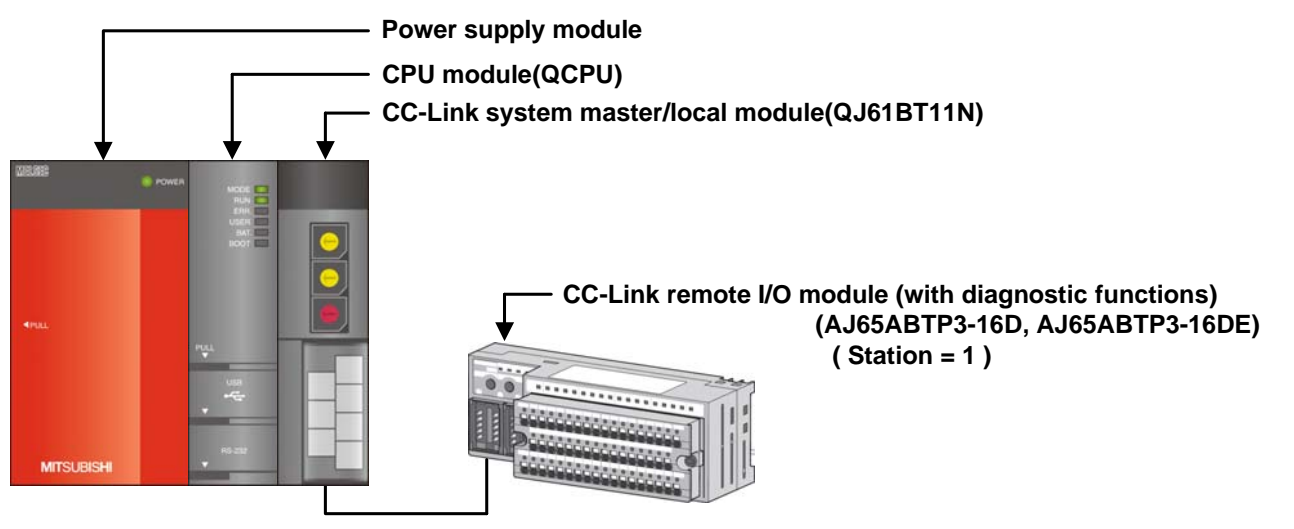

(2) L series system configuration Example

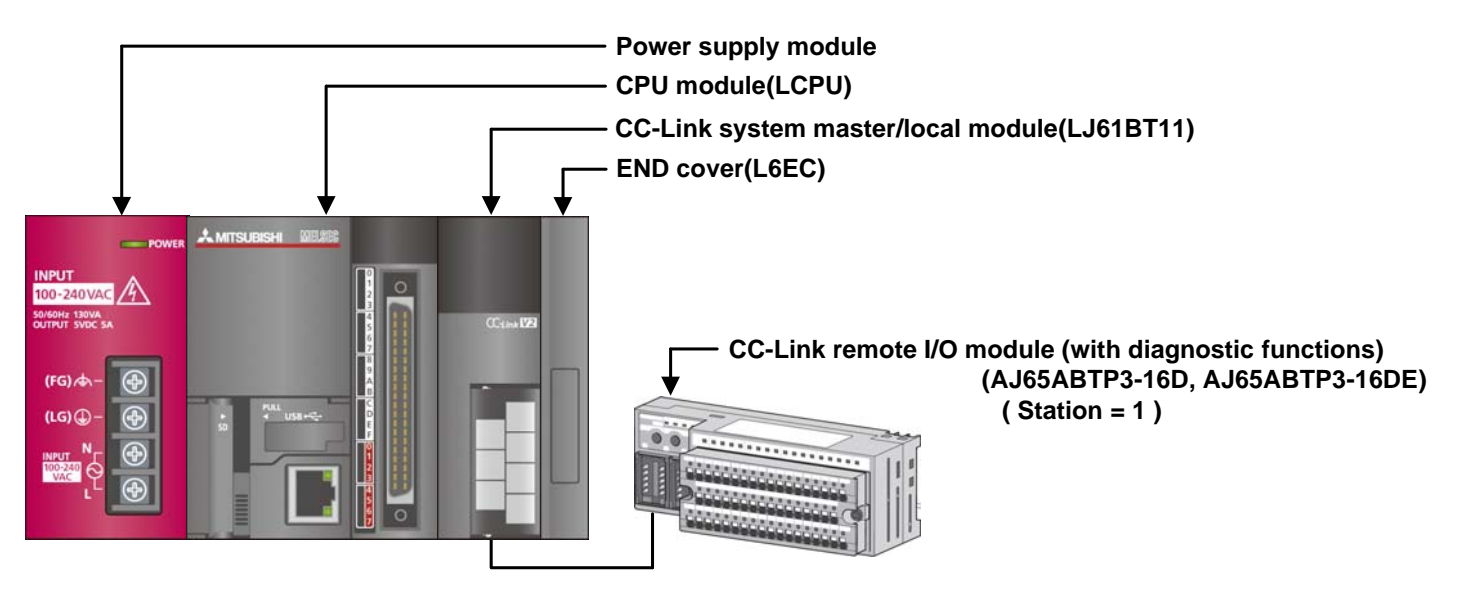

### 1.4. Setting the QJ61BT11N CC-Link System Master/Local Module

This section explains the settings of QJ61BT11N based on Section 1.3 "System Configuration Example". Set the following items using GX Works2.

| Item                   | Description                                                                     |
|------------------------|---------------------------------------------------------------------------------|
| Start I/O No.          | Set the start I/O number of the master/local module in increments of 16 points. |
|                        | Set "0000".                                                                     |
| Туре                   | Select the Master Station                                                       |
| Mode                   | Select the Remote Net (Ver.1 Mode).                                             |
| Total Module Connected | Set the number of remote I/O modules connected to the master station. Include   |
|                        | the number of reserved stations.                                                |
|                        | Set "1".                                                                        |
| Remote Input (RX)      | Set the remote input (RX) device number allocated to the remote I/O module.     |
|                        | Set "X1000".                                                                    |
| Remote Output (RY)     | Set the remote output (RY) device number allocated to the remote I/O module.    |
|                        | Set "Y1000".                                                                    |
| Remote Register (RWr)  | Set the remote register (RWr) device number allocated to the remote I/O module. |
|                        | Set "W100".                                                                     |
| Remote Register (RWw)  | Set the remote register (RWw) device number allocated to the remote I/O module. |
|                        | Set "W600".                                                                     |
| Special Relay (SB)     | Set the special relay (SB) device number allocated to the remote I/O module.    |
|                        | Set "SB0".                                                                      |
| Special Register (SW)  | Set the special register (SW) device number allocated to the remote I/O module. |
|                        | Set "SW0".                                                                      |

|--|

|                                       | 1                        |  |  |
|---------------------------------------|--------------------------|--|--|
| Start I/O No.                         | 000                      |  |  |
| Operation Setting                     | Operation Setting        |  |  |
| Туре                                  | Master Station           |  |  |
| Master Station Data Link Type         | PLC Parameter Auto Start |  |  |
| Mode                                  | Remote Net(Ver.1 Mode)   |  |  |
| Total Module Connected                |                          |  |  |
| Remote Input(RX)                      | X100                     |  |  |
| Remote Output(RY)                     | Y100                     |  |  |
| Remote Register(RWr)                  | W10                      |  |  |
| Remote Register(RWw)                  | W60                      |  |  |
| Ver.2 Remote Input(RX)                |                          |  |  |
| Ver.2 Remote Output(RY)               |                          |  |  |
| Ver.2 Remote Register(RWr)            |                          |  |  |
| Ver.2 Remote Register(RWw)            |                          |  |  |
| Special Relay(SB)                     | SE                       |  |  |
| Special Register(SW)                  | SW                       |  |  |
| Retry Count                           |                          |  |  |
| Automatic Reconnection Station Count  |                          |  |  |
| Standby Master Station No.            |                          |  |  |
| PLC Down Select                       | Stop                     |  |  |
| Scan Mode Setting                     | Asynchronous             |  |  |
| Delay Time Setting                    |                          |  |  |
| Station Information Setting           | Station Information      |  |  |
| Remote Device Station Initial Setting | Initial Setting          |  |  |
| Interrupt Setting                     | Interrupt Setting        |  |  |

## 1.4.2. Station Information Setting of the QJ61BT11N CC-Link System Master/Local Module

| Item                           | Description                                                                    |  |  |  |
|--------------------------------|--------------------------------------------------------------------------------|--|--|--|
| Station Type                   | Set the station type of the remote I/O module connected to the master station. |  |  |  |
|                                | Set "Remote Device Station".                                                   |  |  |  |
| Exclusive Count                | Set the number of stations that are exclusive to the remote I/O module.        |  |  |  |
|                                | Select "Exclusive Station 1".                                                  |  |  |  |
| Reserve/Invalid Station Select | Set the reserve/invalid station of the remote I/O module.                      |  |  |  |
|                                | Select "No Setting".                                                           |  |  |  |

| e a         |                       | Expanded Cycli | c Exclusive                             | Remote Station | Reserve/Invalid  | 12 | Intellige | ent Buffer Sele | t(Word)   | • |
|-------------|-----------------------|----------------|-----------------------------------------|----------------|------------------|----|-----------|-----------------|-----------|---|
| Station No. | Station Type          | Setting        | Count                                   | Points         | Station Select   |    | Send      | Receive         | Automatic |   |
| 1/1         | Remote Device Station | ▼ Single       | <ul> <li>Exclusive Station 1</li> </ul> | ▼ 32 Points    | 🔹 No Setting 📃 👻 |    |           |                 |           | - |

### 1.5. Setting Global Labels

Global labels must be set before using this FB. This section explains global label settings.

# (1) $M_RY$ Set remote output (RY).

| Item       | Description                                                                |
|------------|----------------------------------------------------------------------------|
| Class      | Select "VAR_GLOBAL".                                                       |
| Label Name | Enter " M_RY ".                                                            |
| Data Type  | Select "Bit".                                                              |
| Device     | Enter the refresh device set for the network parameter with a "Z9" prefix. |

## (2) M\_RWw Set remote register (RWw).

| Item       | Description                                                                |
|------------|----------------------------------------------------------------------------|
| Class      | Select "VAR_GLOBAL".                                                       |
| Label Name | Enter "M_RWw".                                                             |
| Data Type  | Select "Word [Signed].                                                     |
| Device     | Enter the refresh device set for the network parameter with a "Z8" prefix. |

|   | Class        | Label Name | Data Type    | Constant | Device  | Comment            |
|---|--------------|------------|--------------|----------|---------|--------------------|
| 1 | VAR_GLOBAL - | M_RY       | Bit          |          | Y1000Z9 | RY refresh device  |
| 2 | VAR_GLOBAL 🗸 | M_RWw      | Word[Signed] |          | W600Z8  | RWw refresh device |
| 3 | •            |            |              |          |         |                    |
| 4 | •            |            |              |          |         |                    |
| 5 | •            |            |              |          |         |                    |

## 1.6. Creating Interlock Programs

Interlock programs must be created for the FBs. The following are examples of interlock programs. (Set a corresponding FB between MC and MCR instructions.)

Obtain the status by using the following input devices for the interlock programs.

- •Own station data link status (X1)
- •Each station data link status (SW80)

Example: Interlock (CC-Link station number 1)

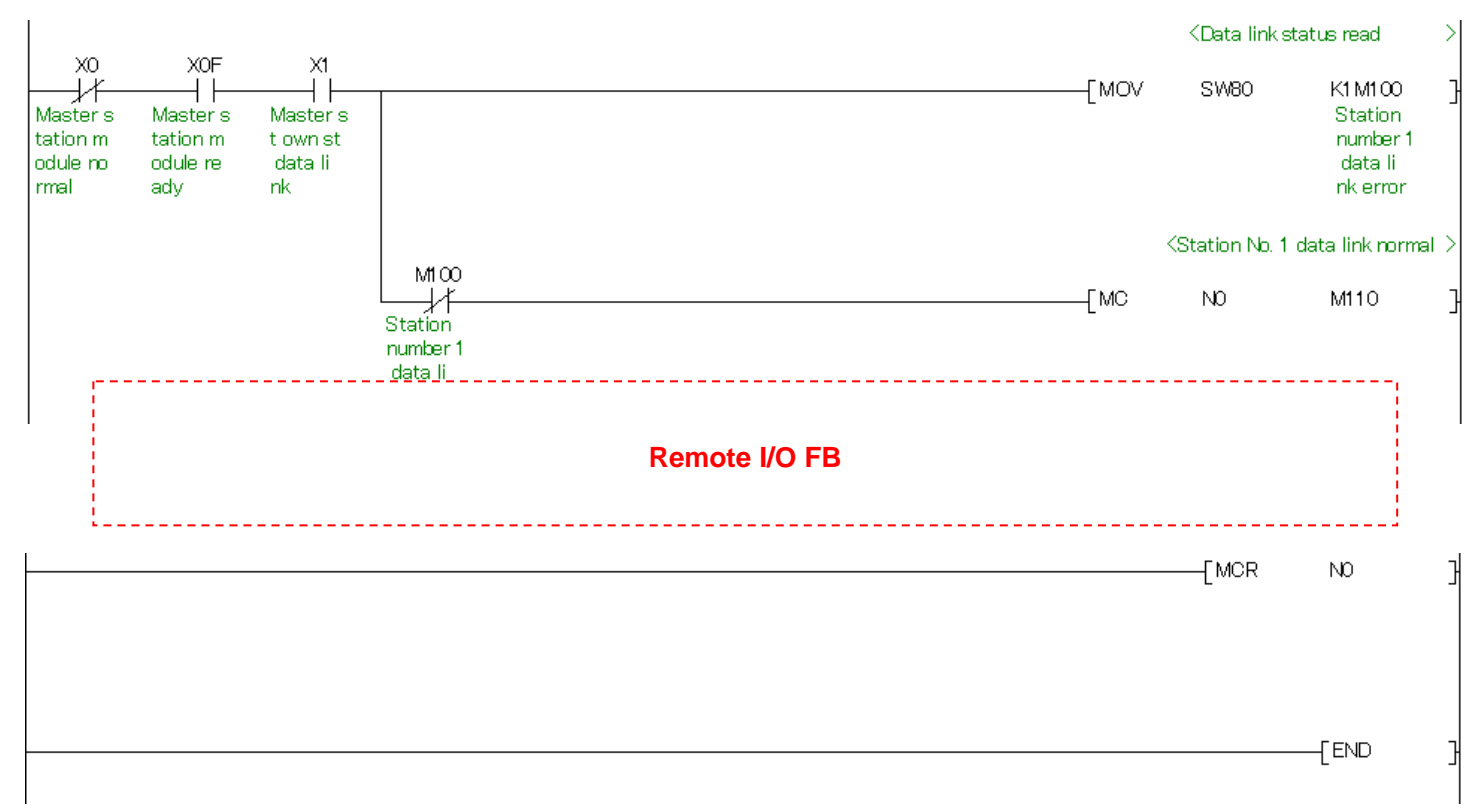

### 1.7. Relevant Manuals

CC-Link Remote I/O Module (With Diagnostic Functions) User's Manual

Q series CC-Link System Master/Local Module User's Manual

QCPU User's Manual(Hardware Design, Maintenance and Inspection)

MELSEC-L CC-Link System Master/Local Module User's Manual

MELSEC-L CPU Module User's Manual (Hardware Design, Maintenance and Inspection)

GX Works2 Version 1 Operating Manual (Common)

### 1.8. Note

Please make sure to read user's manuals for the corresponding products before using the products.

# 2. Details of the FB Library

## 2.1. M+ABTP316D-CC\_SetInitData (Initial data setting)

## FB Name

#### M+ABTP316D-CC\_SetInitData

# **Function Overview**

| Item                | Description                                                                  |                            |                       |                          |  |  |  |
|---------------------|------------------------------------------------------------------------------|----------------------------|-----------------------|--------------------------|--|--|--|
| Function overview   | Sets the initial data of the target module, and makes the input function and |                            |                       |                          |  |  |  |
|                     | disconnection/short-circu                                                    | it detection function read | dy to be used.        |                          |  |  |  |
| Symbol              |                                                                              | M+ABTP316D-CC_S            | SetInitData           |                          |  |  |  |
|                     | Execution command ——                                                         | B : FB_EN                  | FB_ENO : B            | Execution status         |  |  |  |
|                     | Module start XY address ——                                                   | W : i_Start_IO_No          | FB_OK : B             | Completed without error  |  |  |  |
|                     | CC-Link station number                                                       | W : i_Station_No           | FB_ERROR : B          | Error flag               |  |  |  |
|                     | Disconnection detection<br>enable/disable setting                            | W : i_OpenDetect           | ERROR_ID : W          | Error code               |  |  |  |
|                     | Detection status hold<br>command                                             | W : i_HoldResult           |                       |                          |  |  |  |
|                     |                                                                              |                            |                       |                          |  |  |  |
| Applicable hardware | CC-Link remote I/O                                                           | AJ65ABTP3-16D, AJ65        | ABTP3-16DE            |                          |  |  |  |
| and software        | module                                                                       |                            |                       |                          |  |  |  |
|                     | CC-Link system                                                               |                            |                       |                          |  |  |  |
|                     | master/local module                                                          | Series                     |                       | Model                    |  |  |  |
|                     |                                                                              | MELSEC-Q series            | QJ61BT11N             |                          |  |  |  |
|                     |                                                                              | MELSEC-L series            | LJ61BT11, L26         | CPU-BT, L26CPU-PBT       |  |  |  |
|                     |                                                                              |                            |                       |                          |  |  |  |
|                     | CPU module                                                                   | Sorios                     | Model                 |                          |  |  |  |
|                     |                                                                              | MELSEC O sorios *1         |                       |                          |  |  |  |
|                     |                                                                              |                            |                       |                          |  |  |  |
|                     |                                                                              |                            |                       |                          |  |  |  |
|                     |                                                                              |                            |                       |                          |  |  |  |
|                     |                                                                              | MELSEC-L series            |                       |                          |  |  |  |
|                     |                                                                              |                            | CPU (A mode)          |                          |  |  |  |
|                     | Compatible software                                                          | GX WORKS2 "I               |                       |                          |  |  |  |
|                     |                                                                              | Language                   | Softv                 | ware version             |  |  |  |
|                     |                                                                              | English version            | Version1.24A or later |                          |  |  |  |
|                     |                                                                              | Chinese version            | Version1.49B or       | later                    |  |  |  |
|                     |                                                                              | *1 For software version    | s applicable to th    | e modules used, refer to |  |  |  |
|                     |                                                                              | "Relevant manuals".        |                       |                          |  |  |  |

| Item                 | Description                                                                                                    |
|----------------------|----------------------------------------------------------------------------------------------------|
| Programming          | Ladder                                                                                                    |
| language             |                                                                                                    |
| Number of steps      | 853 steps (for MELSEC-Q series universal model CPU)                                                                      |
|                      | *The number of steps of the FB in a program depends on the CPU model that is used and                                    |
|                      | input and output definition.                                                                                             |
| Function description | 1) By turning ON FB_EN (Execution command), the initial data setting is made for the target module.                      |
|                      | 2) The disconnection detection enable/disable setting (RWwm+ $0_{\rm H}$ ) is set.                                       |
|                      | 3) The detection status hold command (RWwm+1 <sub>H</sub> ) is set.                                                      |
|                      | 4) By operating Initial data processing completion flag (RY(n+1)8), the input function of the module is ready to be used |
|                      | 5) After FB EN (Execution command) is turned ON the FB is completed in multiple scans                                    |
|                      | 6) When the CC-Link station number is out of range, the FB_ERROR (Error flag) output                                     |
|                      | turns ON, processing is interrupted, and the error code is stored in ERROR ID (Error                                     |
|                      | code).                                                                                                    |
|                      | Refer to the error code explanation section for details.                                                                 |
|                      | m, n: Address allocated to the master module by setting the station number.                                              |
| Compiling method     | Macro type                                                                                                    |
| Restrictions and     | 1) The FB does not include error recovery processing. Program the error recovery                                         |
| precautions          | processing separately in accordance with the required system operation.                                                  |
|                      | 2) The FB cannot be used in an interrupt program.                                                                        |
|                      | 3) Please ensure that the FB_EN signal is capable of being turned OFF by the program. Do                                 |
|                      | not use this FB in programs that are only executed once such as a subroutine,                                            |
|                      | FOR-NEXT loop, etc. because it is impossible to turn OFF.                                                                |
|                      | 4) This FB uses index registers Z9, Z8, Z7 and Z6. Please do not use these index registers                               |
|                      | in an interrupt program.                                                                                                 |
|                      | 5) Every input must be provided with a value for proper FB operation.                                                    |
|                      | 6) If the initial data setting is directly performed with a sequence program or if the data                              |
|                      | initialization function of GX Works2 is used, using this FB is unnecessary.                                              |
|                      | 7) This FB can be used only once after the module is started. (When the initial data                                     |
|                      | processing request flag (RX(n+1)8) is OFF, the initial data setting is not performed and                                 |
|                      | FB_OK (Completed without error) is not turned ON, either.                                                                |
|                      | 8) Set the refresh device of the CC-Link parameter setting according to Section 1.4.                                     |
|                      | 9) Set the global label setting according to Section 1.5.                                                                |
|                      | 10) Only one master/local module can be controlled by the CC-Link system FB. To control 2                                |
|                      | or more master/local modules by the FB, refer to "Appendix 1 When Using the FB for 2 or                                  |
|                      | More Master/Local Modules".                                                                                              |

| Item                | Description                                                                                                    |                                                                                                    |  |  |  |
|---------------------|----------------------------------------------------------------------------------------------------|----------------------------------------------------------------------------------------------------|--|--|--|
| FB operation type   | Pulsed execution (multiple scan execution type)                                                                                                    |                                                                                                    |  |  |  |
| Application example | Refer to "Appendix 2 - FB Library Application Examples".                                                                                                    |                                                                                                    |  |  |  |
| Timing chart        | [When operation completes without error] [When an error occurs]                                                                                                    |                                                                                                    |  |  |  |
|                     | FB_EN(Execution command)<br>FB_ENO(Execution status)<br>Disconnection<br>RWwm+Ori detection enable/<br>disable setting<br>RWwm+1H betection status<br>hold command<br>RY(n+1)9 Initial data setting<br>request flag<br>RX(n+1)9 Initial data setting<br>completion flag<br>RY(n+1)8 Initial data processing<br>completion flag<br>RX(n+1)8 Initial data processing<br>request flag<br>RX(n+1)8 Initial data processing<br>request flag<br>RX(n+1)8 Initial data processing<br>request flag<br>RX(n+1)8 Initial data processing<br>request flag<br>RX(n+1)8 Initial data processing<br>request flag<br>RX(n+1)8 Initial data processing<br>request flag<br>RX(n+1)8 Initial data processing<br>request flag<br>RX(n+1)8 Initial data processing<br>request flag | FB_EN(Execution command)         FB_ENO(Execution status)         Disconnection         RWwm+0ri         detection enable/         disable setting         Petection status         hold command         RY(n+1)9         Initial data setting         completion flag         RY(n+1)8         Initial data processing         completion flag         RX(n+1)8         Initial data processing         completion flag         RX(n+1)8         Initial data processing         completion flag         RX(n+1)8         Initial data processing         completion flag         RX(n+1)8         Initial data processing         completion flag         RX(n+1)8         Initial data processing         completion flag         RX(n+1)8         Initial data processing         request flag         EB OK(Completed without error) |  |  |  |
|                     | FB_ERROR(Error flag)                                                                                                    | FB_ERROR(Error flag)                                                                                                    |  |  |  |
|                     | ERRORJD(Error code)       0         m, n : Address allocated to the master module by setting the station number         → : FB processing       → : Module processing                                                                                                    | ERRORJD(Error code)<br>m, n : Address allocated to the master module by setting the station number<br>$\rightarrow$ : FB processing                                                                                                    |  |  |  |
| Relevant manuals    | <ul> <li>CC-Link Remote I/O Module (With Diagnostic Functions) User's Manual</li> <li>Q series CC-Link System Master/Local Module User's Manual</li> <li>QCPU User's Manual(Hardware Design, Maintenance and Inspection)</li> </ul>                                                                                                    |                                                                                                    |  |  |  |
|                     | •MELSEC-L CC-Link System Master/Local M                                                                                                    | lodule User's Manual                                                                                                    |  |  |  |
|                     | •MELSEC-L CPU Module User's Manual (Ha                                                                                                    | rdware Design, Maintenance and Inspection)                                                                                                    |  |  |  |
|                     | •GX Works2 Version 1 Operating Manual (Co                                                                                                    | ommon)                                                                                                    |  |  |  |

# Error Codes

# •Error code list

| Error code   | Description                              | Action                                         |
|--------------|------------------------------------------|------------------------------------------------|
| 10 (Decimal) | The specified CC-Link station number is  | Please try again after confirming the setting. |
|              | not valid. The CC-Link station number is |                                                |
|              | not within the range of 1 to 64.         |                                                |

### Labels

# Input labels

| Name(Comment)     | Label name    | Data  | Setting range             | Description                  |
|-------------------|---------------|-------|---------------------------|------------------------------|
|                   |               | type  |                           |                              |
| Execution command | FB_EN         |       | ON,OFF                    | ON: The FB is activated.     |
|                   |               | Bit   |                           | OFF: The FB is not           |
|                   |               |       |                           | activated.                   |
| Module start XY   | i_Start_IO_No |       | Depends on the I/O point  | Specify the starting XY      |
| address           |               |       | range of the CPU module.  | address (in hexadecimal)     |
|                   |               | Word  | For details, refer to the | where the CC-Link system     |
|                   |               |       | CPU user's manual.        | master/local module is       |
|                   |               |       |                           | mounted.                     |
| CC-Link station   | i_Station_No  |       | 1~64 (Decimal)            | Specify the CC-Link station  |
| number            |               | Word  |                           | number of the target         |
|                   |               |       |                           | remote module.               |
| Disconnection     | i_OpenDetect  |       | 0000h~FFFFh               | Specify a value to be set in |
| detection         |               | Mord  |                           | the disconnection detection  |
| enable/disable    |               | vvoru |                           | enable/disable setting       |
| setting           |               |       |                           | (RWwm+0H).                   |
| Detection status  | i_HoldResult  |       | 0000h~FFFFh               | Specify a value to be set in |
| hold command      |               | Word  |                           | the detection status hold    |
|                   |               |       |                           | command (RWwm+1H).           |

m, n: Address allocated to the master module by setting the station number.

### Output labels

| Name(Comment)     | Label name | Data    | Initial | Description                        |
|-------------------|------------|---------|---------|------------------------------------|
|                   |            | type    | value   |                                    |
| Execution status  | FB_ENO     | Dit     | OFF     | ON: Execution command is ON.       |
|                   |            | Bit OFF |         | OFF: Execution command is OFF.     |
| Completed without | FB_OK      | Dit     | OFF     | ON: FB is completed without error. |
| error             |            |         |         | OFF: FB is not completed.          |
| Error flag        | FB_ERROR   | Bit OFF |         | ON: FB is completed abnormally.    |
|                   |            |         |         | OFF: FB is not completed.          |
| Error code        | ERROR_ID   | Word    | 0       | FB error code output.              |

### FB Version Upgrade History

| Version | Date      | Description   |
|---------|-----------|---------------|
| 1.00A   | 2011/9/30 | First edition |

#### Note

This chapter includes information related to the M+ABTP316D-CC\_SetInitData function block.

It does not include information on restrictions of use such as combination with modules or programmable controller CPU module.

Before using any Mitsubishi products, please read all the relevant manuals.

## 2.2. M+ABTP316D-CC\_CntOpenDetection (No. of disconnection detections count)

### FB Name

## M+ABTP316D-CC\_CntOpenDetection

### **Function Overview**

| Item                             | Description                                                         |                                       |                                |                          |  |
|----------------------------------|---------------------------------------------------------------------|---------------------------------------|--------------------------------|--------------------------|--|
| Function overview                | Counts the number of disconnection detections of the target module. |                                       |                                |                          |  |
| Symbol                           |                                                                     | M+ABTP316D-CC_CntOpenDetection        |                                |                          |  |
|                                  | Execution command                                                   | B : FB_EN                             | FB_ENO : B                     | Execution status         |  |
|                                  | Module start XY address ——                                          | W : i_Start_IO_No                     | FB_OK : B                      | Completed without error  |  |
|                                  | CC-Link station number                                              | W : i_Station_No                      | FB_ERROR : B                   | Error flag               |  |
|                                  |                                                                     |                                       | ERROR_ID : W                   | Error code               |  |
|                                  |                                                                     |                                       | o_Counter : W                  | Count value              |  |
| Applicable hardware and software | CC-Link remote I/O<br>module                                        | AJ65ABTP3-16D, AJ65                   | SABTP3-16DE                    |                          |  |
|                                  | CC-Link system                                                      |                                       |                                |                          |  |
|                                  | master/local module                                                 | Series                                |                                | Model                    |  |
|                                  |                                                                     | MELSEC-Q series                       | QJ61BT11N                      |                          |  |
|                                  |                                                                     | MELSEC-L series                       | LJ61BT11, L26CPU-BT, L26CPU-PE |                          |  |
|                                  | CPU module                                                          |                                       |                                |                          |  |
|                                  |                                                                     | Series                                | Model                          |                          |  |
|                                  |                                                                     | MELSEC-Q series *1 Basic model QCF    |                                | CPU                      |  |
|                                  |                                                                     | High performance model Q              |                                | nce model QCPU           |  |
|                                  |                                                                     |                                       | Universal mode                 | el QCPU                  |  |
|                                  |                                                                     | MELSEC-L series                       | LCPU                           |                          |  |
|                                  |                                                                     | *1 Not applicable to QC               | CPU (A mode)                   |                          |  |
|                                  | Compatible software                                                 | GX Works2 *1                          |                                |                          |  |
|                                  |                                                                     | Language                              | Softv                          | vare version             |  |
|                                  |                                                                     | English version Version1.24A or later |                                | later                    |  |
|                                  |                                                                     | Chinese version                       | Version1.49B or                | later                    |  |
|                                  |                                                                     | *1 For software version               | s applicable to th             | e modules used, refer to |  |
|                                  |                                                                     | "Relevant manuals".                   |                                |                          |  |
| Programming                      | Ladder                                                              |                                       |                                |                          |  |
| language                         |                                                                     |                                       |                                |                          |  |

| Item                 | Description                                                                                                    |  |  |  |  |
|----------------------|----------------------------------------------------------------------------------------------------|--|--|--|--|
| Number of steps      | 1190 steps (for MELSEC-Q series universal model CPU)                                                                                                    |  |  |  |  |
|                      | *The number of steps of the FB in a program depends on the CPU model that is used and                                                                                                    |  |  |  |  |
|                      | input and output definition.                                                                                                    |  |  |  |  |
| Function description | 1) While FB_EN (Execution command) is ON, the number of disconnection detections is counted.                                                                                                    |  |  |  |  |
|                      | <ul> <li>2) The number of disconnection detections is stored in the 16 consecutive words starting from the device that was specified with o_Counter. The order of storing is X0, X1, X2 (If D100 is specified with o_Counter, the number of disconnection detections of X0 is stored in D100 and XF in D115.)</li> <li>3) When the CC-Link station number is out of range, the FB_ERROR (Error flag) output turns ON, processing is interrupted, and the error code is stored in ERROR_ID (Error code)</li> </ul> |  |  |  |  |
|                      | Refer to the error code explanation section for details.                                                                                                    |  |  |  |  |
| Compiling method     | Macro type                                                                                                    |  |  |  |  |
| Restrictions and     | 1) The FB does not include error recovery processing. Program the error recovery                                                                                                    |  |  |  |  |
| precautions          | processing separately in accordance with the required system operation.                                                                                                    |  |  |  |  |
|                      | 2) The FB cannot be used in an interrupt program.                                                                                                    |  |  |  |  |
|                      | 3) Please ensure that the FB_EN signal is capable of being turned OFF by the program. Do                                                                                                    |  |  |  |  |
|                      | not use this FB in programs that are only executed once such as a subroutine,                                                                                                    |  |  |  |  |
|                      | FOR-NEXT loop, etc. because it is impossible to turn OFF.                                                                                                    |  |  |  |  |
|                      | 4) This FB uses index registers Z9, Z8, Z7 and Z6. Please do not use these index register                                                                                                    |  |  |  |  |
|                      | in an interrupt program.                                                                                                    |  |  |  |  |
|                      | 5) Every input must be provided with a value for proper FB operation.                                                                                                    |  |  |  |  |
|                      | 6) Set 0 as an initial value in 16 consecutive words starting from the device that was                                                                                                    |  |  |  |  |
|                      | specified with o_Counter, and do not change these values after that. If the values are                                                                                                    |  |  |  |  |
|                      | 7) With this EP, the disconnection detection status is cleared using the detection status hold                                                                                                    |  |  |  |  |
|                      | command (PW/wm+1) To use this EB, do not use the detection status hold command                                                                                                    |  |  |  |  |
|                      | $(RW_{wm}+1_{\rm e})$ in the sequence program                                                                                                    |  |  |  |  |
|                      | 8) Set the refresh device of the CC-l ink parameter setting according to Section 1.4                                                                                                    |  |  |  |  |
|                      | 9) Set the global label setting according to Section 1.5                                                                                                    |  |  |  |  |
|                      | 10) Only one master/local module can be controlled by the CC-l ink system FB. To control 2                                                                                                    |  |  |  |  |
|                      | or more master/local modules by the FB, refer to "Appendix 1 When Using the FB for 2 or                                                                                                    |  |  |  |  |
|                      | More Master/Local Modules".                                                                                                    |  |  |  |  |
| FB operation type    | Real-time execution                                                                                                    |  |  |  |  |
| Application example  | Refer to "Appendix 2 - FB Library Application Examples".                                                                                                    |  |  |  |  |

| Item            | Description                                                                                                    |                                                                                                    |
|-----------------|----------------------------------------------------------------------------------------------------|----------------------------------------------------------------------------------------------------|
| Timing chart    | [When operation completes without error]                                                                                                    | [When an error occurs]                                                                                                  |
|                 | (The following figure explains X0. Processing for X1 to XF is performed in the same way.) FB_EN(Execution command)                          | (The following figure explains X0. Processing for X1 to XF is performed in the same way.)<br>FB_EN(Execution command)   |
|                 | FB_ENO(Execution status)                                                                                                    | FB_ENO(Execution status)                                                                                                |
|                 | RWrn+2H X0 disconnection detection detection detection                                                                                      | RWrn+2H X0 disconnection detection)                                                                                     |
|                 | o_Counter(Count value)                                                                                                    | o_Counter(Count value) 0                                                                                                |
|                 | RWwm+1H X0 detection status hold command                                                                                                    | RWwm+1H X0 detection status hold command                                                                                |
|                 | FB_OK(Completed without error)                                                                                                    | FB_OK(Completed without error)                                                                                          |
|                 | FB_ERROR(Error flag)                                                                                                    | FB_ERROR(Error flag)                                                                                                    |
|                 | ERRORJD(Error code) 0                                                                                                    | ERRORJD(Error code) 0 10 (Dec) 0                                                                                        |
|                 | m, n : Address allocated to the master module by setting the station number $\rightarrow$ : FB processing $\rightarrow$ : Module processing | m, n $\:$ : Address allocated to the master module by setting the station number $\longrightarrow$ $\:$ : FB processing |
| Relevant manual | •CC-Link Remote I/O Module (With Diagnosti                                                                                                  | ic Functions) User's Manual                                                                                             |
|                 | •Q series CC-Link System Master/Local Mode                                                                                                  | ule User's Manual                                                                                                    |
|                 | •QCPU User's Manual(Hardware Design, Ma                                                                                                    | intenance and Inspection)                                                                                               |
|                 | •MELSEC-L CC-Link System Master/Local M                                                                                                    | lodule User's Manual                                                                                                    |
|                 | •MELSEC-L CPU Module User's Manual (Har                                                                                                    | rdware Design, Maintenance and Inspection)                                                                              |
|                 | •GX Works2 Version 1 Operating Manual (Co                                                                                                   | ommon)                                                                                                    |

# Error Codes • Error code list

| Error code   | Description                              | Action                                         |
|--------------|------------------------------------------|------------------------------------------------|
| 10 (Decimal) | The specified CC-Link station number is  | Please try again after confirming the setting. |
|              | not valid. The CC-Link station number is |                                                |
|              | not within the range of 1 to 64.         |                                                |

### Labels

# Input labels

| Name(Comment)     | Label name    | Data | Setting range             | Description                 |
|-------------------|---------------|------|---------------------------|-----------------------------|
|                   |               | type |                           |                             |
| Execution command | FB_EN         |      | ON,OFF                    | ON: The FB is activated.    |
|                   |               | Bit  |                           | OFF: The FB is not          |
|                   |               |      |                           | activated.                  |
| Module start XY   | i_Start_IO_No |      | Depends on the I/O point  | Specify the starting XY     |
| address           |               |      | range of the CPU module.  | address (in hexadecimal)    |
|                   |               | Word | For details, refer to the | where the CC-Link system    |
|                   |               |      | CPU user's manual.        | master/local module is      |
|                   |               |      |                           | mounted.                    |
| CC-Link station   | i_Station_No  |      | 1~64 (Decimal)            | Specify the CC-Link station |
| number            |               | Word |                           | number of the target        |
|                   |               |      |                           | remote module.              |

## Output labels

| Name(Comment)     | Label name | Data    | Initial | Description                                |
|-------------------|------------|---------|---------|--------------------------------------------|
|                   |            | type    | value   |                                            |
| Execution status  | FB_ENO     |         |         | ON: Execution command is ON.               |
|                   |            | Ы       | OFF     | OFF: Execution command is OFF.             |
| Completed without | FB_OK      | Dit     | OFF     | When ON, it indicates that the number of   |
| error             |            | Ы       | OFF     | disconnection detections is being counted. |
| Error flag        | FB_ERROR   | Bit OFF |         | ON: FB is completed abnormally.            |
|                   |            |         |         | OFF: FB is not completed.                  |
| Error code        | ERROR_ID   | Word    | 0       | FB error code output.                      |
| Count value       | o_Counter  |         |         | The counted number of disconnection        |
|                   |            |         |         | detections of X0 to XF is stored in the 16 |
|                   |            |         |         | consecutive words starting from the device |
|                   |            |         |         | that is specified with o_Counter.          |

# FB Version Upgrade History

| Version | Date      | Description   |
|---------|-----------|---------------|
| 1.00A   | 2011/9/30 | First edition |

### Note

This chapter includes information related to the M+ABTP316D-CC\_CntOpenDetection function block.

It does not include information on restrictions of use such as combination with modules or programmable controller CPU module.

Before using any Mitsubishi products, please read all the relevant manuals.

## 2.3. M+ABTP316D-CC\_ControlLED (Disconnection/short-circuit LED indication control)

### FB Name

M+ABTP316D-CC\_ControlLED

### **Function Overview**

| Item                | Description                                                                                    |                             |                     |                          |
|---------------------|------------------------------------------------------------------------------------------------|-----------------------------|---------------------|--------------------------|
| Function overview   | Controls the LED indication of the disconnection/short-circuit detection of the target module. |                             |                     |                          |
| Symbol              |                                                                                                | M+ABTP316D-CC_ControlLED    |                     |                          |
|                     | Execution command ——                                                                           | B : FB_EN                   | FB_ENO : B          | Execution status         |
|                     | Module start XY address ——                                                                     | W : i_Start_IO_No           | FB_OK : B           | Completed without error  |
|                     | CC-Link station number                                                                         | W : i_Station_No            | FB_ERROR : B        | Error flag               |
|                     | Status hold ——                                                                                 | B : i_Hold                  | ERROR_ID : W        | Error code               |
| Applicable hardware | CC-Link remote I/O                                                                             | AJ65ABTP3-16D, AJ65         | ABTP3-16DE          |                          |
| and software        | module                                                                                         |                             |                     |                          |
|                     | CC-Link system                                                                                 |                             |                     |                          |
|                     | master/local module                                                                            | Series                      |                     | Model                    |
|                     |                                                                                                | MELSEC-Q series             | QJ61BT11N           |                          |
|                     |                                                                                                | MELSEC-L series             | LJ61BT11, L26       | CPU-BT, L26CPU-PBT       |
|                     | CPU module                                                                                     |                             |                     |                          |
|                     |                                                                                                | Series                      |                     | Model                    |
|                     |                                                                                                | MELSEC-Q series *1          | Basic model Q       | CPU                      |
|                     |                                                                                                | High performance model QCPU |                     | nce model QCPU           |
|                     |                                                                                                | Universal model QCPU        |                     | el QCPU                  |
|                     |                                                                                                | MELSEC-L series LCPU        |                     |                          |
|                     |                                                                                                | *1 Not applicable to QC     | PU (A mode)         |                          |
|                     | Compatible software                                                                            | GX Works2 *1                |                     |                          |
|                     |                                                                                                | Language                    | Softw               | ware version             |
|                     |                                                                                                | English version             | Version1.24A or     | later                    |
|                     |                                                                                                | Chinese version             | Version1.49B or     | later                    |
|                     |                                                                                                | *1 For software version     | s applicable to the | e modules used, refer to |
|                     |                                                                                                | "Relevant manuals".         |                     |                          |
| Programming         | Ladder                                                                                         |                             |                     |                          |
| language            |                                                                                                |                             |                     |                          |

| Item                 | Description                                                                                |
|----------------------|--------------------------------------------------------------------------------------------|
| Number of steps      | 673 steps (for MELSEC-Q series universal model CPU)                                        |
|                      | *The number of steps of the FB in a program depends on the CPU model that is used and      |
|                      | input and output definition.                                                               |
| Function description | 1) While FB_EN (Execution command) is ON, the following processes are performed.           |
|                      | 2) When i_Hold (Status hold) is ON, the red Xn LED keeps flashing /turning on even if the  |
|                      | wiring returns to the normal state after a disconnection/short-circuit is detected.        |
|                      | 3) When i_Hold (Status hold) is OFF, the red Xn LED flashes /turns on only during the      |
|                      | occurrence of the disconnection/short-circuit.                                             |
|                      | 4) When the target axis setting value is out of range, the FB_ERROR (Error flag) output    |
|                      | turns ON, processing is interrupted, and the error code is stored in ERROR_ID (Error       |
|                      | code).                                                                                     |
|                      | Refer to the error code explanation section for details.                                   |
| Compiling method     | Macro type                                                                                 |
| Restrictions and     | 1) The FB does not include error recovery processing. Program the error recovery           |
| precautions          | processing separately in accordance with the required system operation.                    |
|                      | 2) The FB cannot be used in an interrupt program.                                          |
|                      | 3) Please ensure that the FB_EN signal is capable of being turned OFF by the program. Do   |
|                      | not use this FB in programs that are only executed once such as a subroutine,              |
|                      | FOR-NEXT loop, etc. because it is impossible to turn OFF.                                  |
|                      | 4) This FB uses index registers Z9, Z8, Z7 and Z6. Please do not use these index registers |
|                      | in an interrupt program.                                                                   |
|                      | 5) Every input must be provided with a value for proper FB operation.                      |
|                      | 6) Set the refresh device of the CC-Link parameter setting according to Section 1.4.       |
|                      | 7) Set the global labels according to Section 1.5.                                         |
|                      | 8) Only one master/local module can be controlled by the CC-Link system FB. To control 2   |
|                      | or more master/local modules by the FB, refer to "Appendix 1 When Using the FB for 2 or    |
|                      | More Master/Local Modules".                                                                |
| FB operation type    | Real-time execution                                                                        |
| Application example  | Refer to "Appendix 2 - FB Library Application Examples".                                   |

| Item             | Description                                                                                                    |                                                                                                    |  |  |  |
|------------------|----------------------------------------------------------------------------------------------------|----------------------------------------------------------------------------------------------------|--|--|--|
| Timing chart     | [When operation completes without error]                                                                            | [When an error occurs]                                                                                                    |  |  |  |
|                  | FB_EN(Execution command)                                                                                            | FB_EN(Execution command)                                                                                                    |  |  |  |
|                  | FB_ENO(Execution status)                                                                                            | FB_ENO(Execution status)                                                                                                    |  |  |  |
|                  | RWrn+2 <sub>H</sub> Disconnection detection status                                                                  | RWrn+2H Disconnection detection status                                                                                                    |  |  |  |
|                  | RWwm+2H Disconnection 0000H 0000H 0000H                                                                             | RWwm+2H Disconnection indication command 0000H                                                                                                    |  |  |  |
|                  | RWrn+3H Short-circuit detection)                                                                                    | RWrm+3H Short-circuit (Short-circuit detection)                                                                                                    |  |  |  |
|                  | RWwm+3H Short-circuit indication command 0000H 0040H X 0000H                                                        | RWwm+3H Short-circuit<br>indication command                                                                                                    |  |  |  |
|                  | FB_OK(Completed without error)                                                                                      | FB_OK(Completed without error)                                                                                                    |  |  |  |
|                  | FB_ERROR(Error flag)                                                                                                | FB_ERROR(Error flag)                                                                                                    |  |  |  |
|                  | ERROR_ID(Error code) 0                                                                                              | ERRORID(Error code) 0 10 (Dec) 10                                                                                                    |  |  |  |
|                  | m. n ∶Address allocated to the master module by setting the station number<br>→ ∶FB processing → ∶Module processing | $\label{eq:mn} \begin{array}{ll} m, n & : \mbox{Address allocated to the master module by setting the station number} \\ \longrightarrow & : \mbox{FB processing} & \longrightarrow & : \mbox{Module processing} \end{array}$ |  |  |  |
| Relevant manuals | •CC-Link Remote I/O Module (With Diagnost                                                                           | ic Functions) User's Manual                                                                                                    |  |  |  |
|                  | •Q series CC-Link System Master/Local Module User's Manual                                                          |                                                                                                    |  |  |  |
|                  | •QCPU User's Manual(Hardware Design, Maintenance and Inspection)                                                    |                                                                                                    |  |  |  |
|                  | •MELSEC-L CC-Link System Master/Local Module User's Manual                                                          |                                                                                                    |  |  |  |
|                  | •MELSEC-L CPU Module User's Manual (Ha                                                                              | •MELSEC-L CPU Module User's Manual (Hardware Design, Maintenance and Inspection)                                                                                                    |  |  |  |
|                  | •GX Works2 Version 1 Operating Manual (Co                                                                           | ommon)                                                                                                    |  |  |  |

# Error Codes • Error code list

| Error code   | Description                              | Action                                         |
|--------------|------------------------------------------|------------------------------------------------|
| 10 (Decimal) | The specified CC-Link station number is  | Please try again after confirming the setting. |
|              | not valid. The CC-Link station number is |                                                |
|              | not within the range of 1 to 64.         |                                                |

### Labels

# Input labels

| Name(Comment)     | Label name    | Data | Setting range             | Description                 |
|-------------------|---------------|------|---------------------------|-----------------------------|
|                   |               | type |                           |                             |
| Execution command | FB_EN         |      | ON,OFF                    | ON: The FB is activated.    |
|                   |               | Bit  |                           | OFF: The FB is not          |
|                   |               |      |                           | activated.                  |
| Module start XY   | i_Start_IO_No |      | Depends on the I/O point  | Specify the starting XY     |
| address           |               |      | range of the CPU module.  | address (in hexadecimal)    |
|                   |               | Word | For details, refer to the | where the CC-Link system    |
|                   |               |      | CPU user's manual.        | master/local module is      |
|                   |               |      |                           | mounted.                    |
| CC-Link station   | i_Station_No  |      | 1~64 (Decimal)            | Specify the CC-Link station |
| number            |               | Word |                           | number of the target        |
|                   |               |      |                           | remote module.              |
| Status hold       | i_Hold        |      | ON,OFF                    | ON: Keep the                |
|                   |               |      |                           | disconnection/short-circuit |
|                   |               | Dit  |                           | indication.                 |
|                   |               | ЫІ   |                           | OFF: Do not keep the        |
|                   |               |      |                           | disconnection/short-circuit |
|                   |               |      |                           | indication.                 |

## Output labels

| Name(Comment)     | Label name | Data | Initial                   | Description                               |
|-------------------|------------|------|---------------------------|-------------------------------------------|
|                   |            | type | value                     |                                           |
| Execution status  | FB_ENO     |      |                           | ON: Execution command is ON.              |
|                   |            | DIL  | OFF                       | OFF: Execution command is OFF.            |
| Completed without | FB_OK      |      |                           | When ON, it indicates that the process to |
| error             |            | Bit  | OFF                       | keep the disconnection/short-circuit LED  |
|                   |            |      |                           | indication is being performed.            |
| Error flag        | FB_ERROR   | Dit  | OFF                       | ON: FB is completed abnormally.           |
|                   | Bit OFF    |      | OFF: FB is not completed. |                                           |
| Error code        | ERROR_ID   | Word | 0                         | FB error code output.                     |

### FB Version Upgrade History

| Version | Date      | Description   |
|---------|-----------|---------------|
| 1.00A   | 2011/9/30 | First edition |

#### Note

This chapter includes information related to the M+ABTP316D-CC\_ControlLED function block.

It does not include information on restrictions of use such as combination with modules or programmable controller CPU module.

Before using any Mitsubishi products, please read all the relevant manuals.

Appendix 1. When Using the FB for 2 or More Master/Local Modules

To use 2 or more CC-Link system master/local modules and to use an FB for the second and subsequent CC-Link system master/local modules, it is necessary to create an FB for the second and subsequent modules from the MELSOFT Library CC-Link system master/local module FB using the following procedure.

Four steps are required to create the FB for the second and subsequent modules, and the brief description is given as follows.

- 1) Enter network parameters
- 2) Set global labels
- 3) Copy MELSOFT Library to create the FB for the second module
- 4) Replace devices to create the FB for the second module

Appendix 1.1. Entering Network Parameters

1) Enter the network parameters for the second module.

Enter 2 in the "Number of Modules" shown on the left top of the Network Parameter setting window.

| Retwork Para      | meter Settin     | <]                 |
|-------------------|------------------|--------------------|
| Number of Modules | 2 Boards         | Blank : No Setting |
|                   | Start I/O No.    |                    |
| Op                | peration Setting |                    |

| Item                   | Description                                                                     |
|------------------------|---------------------------------------------------------------------------------|
| Start I/O No.          | Set the start I/O number of the master/local module in increments of 16 points. |
|                        | Set "0020".                                                                     |
| Туре                   | Select Master Station.                                                          |
| Mode                   | Select Remote Net(Ver.1 Mode).                                                  |
| Total Module Connected | Set the number of remote I/O modules connected to the master station. Include   |
|                        | the number of reserved stations.                                                |
|                        | Set "1".                                                                        |
| Remote Input (RX)      | Set the remote input (RX) device number allocated to the remote I/O module.     |
|                        | Set "X1200".                                                                    |
| Remote Output (RY)     | Set the remote output (RY) device number allocated to the remote I/O module.    |
|                        | Set "Y1200".                                                                    |
| Remote Register (RWr)  | Set the remote register (RWr) device number allocated to the remote I/O module. |
|                        | Set "W200".                                                                     |
| Remote Register (RWw)  | Set the remote register (RWw) device number allocated to the remote I/O module. |
|                        | Set "W700".                                                                     |
| Special Relay (SB)     | Set the special relay (SB) device number allocated to the remote I/O module.    |
|                        | Set "SB200".                                                                    |
| Special Register (SW)  | Set the special register (SW) device number allocated to the remote I/O module. |
|                        | Set "SW200".                                                                    |

|                                       | 1                        | Г  | 2                        |    |
|---------------------------------------|--------------------------|----|--------------------------|----|
| Start I/O No.                         | 00                       | þÖ | 002                      | 20 |
| Operation Setting                     | Operation Setting        |    | Operation Setting        |    |
| Туре                                  | Master Station           | Ŧ  | Master Station           | -  |
| Master Station Data Link Type         | PLC Parameter Auto Start | •  | PLC Parameter Auto Start | Ŧ  |
| Mode                                  | Remote Net(Ver.1 Mode)   | -  | Remote Net(Ver.1 Mode)   | •  |
| Total Module Connected                |                          | 1  |                          | 1  |
| Remote Input(RX)                      | ×10                      | þÖ | X120                     | )( |
| Remote Output(RY)                     | Y10                      | þÖ | ¥120                     | )( |
| Remote Register(RWr)                  | W1                       | þÖ | W20                      | ji |
| Remote Register(RWw)                  | Wé                       | þÖ | W70                      | Ĵ  |
| Ver.2 Remote Input(RX)                |                          | Г  |                          | Ĩ  |
| Ver.2 Remote Output(RY)               |                          | Г  |                          | Ĩ  |
| Ver.2 Remote Register(RWr)            |                          | Г  |                          | Ĩ  |
| Ver.2 Remote Register(RWw)            |                          | Г  |                          | Î  |
| Special Relay(SB)                     | 2                        | 80 | SB20                     | j  |
| Special Register(SW)                  | SI                       | /0 | SW20                     | j  |
| Retry Count                           |                          | l, |                          |    |
| Automatic Reconnection Station Count  |                          | 1  |                          |    |
| Standby Master Station No.            |                          |    |                          |    |
| PLC Down Select                       | Stop                     | •  | Stop                     |    |
| Scan Mode Setting                     | Asynchronous             | -  | Asynchronous             |    |
| Delay Time Setting                    |                          | 0  |                          | ĺ  |
| Station Information Setting           | Station Information      |    | Station Information      | Î  |
| Remote Device Station Initial Setting | Initial Setting          |    | Initial Setting          | i  |
| Interrupt Settings                    | Interrupt Settings       |    | Interrupt Settings       | i  |

2) Enter the network configuration setting for the second module.

| Item            | Description                                                                    |  |
|-----------------|--------------------------------------------------------------------------------|--|
| Station Type    | Set the station type of the remote I/O module connected to the master station. |  |
|                 | Set "Remote Device Station".                                                   |  |
| Exclusive Count | Set the number of stations that are exclusive to the remote I/O module.        |  |
|                 | Select "Exclusive Station 2".                                                  |  |
| Reserve/Invalid | Set the reserve/invalid station of the remote I/O module.                      |  |
| Station Select  | Select "No Setting".                                                           |  |

|             |                       | Expanded Cyclic | Exclusive           | Remote Station | Reserve/Invalid | Intellige | ent Buffer Selec | t(Word) 🔺 |
|-------------|-----------------------|-----------------|---------------------|----------------|-----------------|-----------|------------------|-----------|
| Station No. | Station Type          | Setting         | Count               | Points         | Station Select  | Send      | Receive          | Automatic |
| 1/1         | Remote Device Station | 🖌 Single 🛛 👻    | Exclusive Station 2 | ▼ 64 Points    | No Setting 📃 👻  |           |                  | -         |

Appendix 1.2. Entering Global Labels

Enter the global labels for the second module.

Specify label names for the second module. The names must be different from the label names for the first module. The following explains how to set the global label for the second module.

1) M\_RY2 Set for remote output (RY).

| Item       | Description                                                                |
|------------|----------------------------------------------------------------------------|
| Class      | Select "VAR_GLOBAL".                                                       |
| Label Name | Enter "M_RY2".                                                             |
| Data type  | Select "Bit".                                                              |
| Device     | Enter the refresh device set for the network parameter with a prefix "Z9". |

2) M\_RWw2 Set for remote register (RWw).

| Item       | Description                                                                |
|------------|----------------------------------------------------------------------------|
| Class      | Select "VAR_GLOBAL".                                                       |
| Label Name | Enter "M_RWw2".                                                            |
| Data type  | Select "Word [Signed].                                                     |
| Device     | Enter the refresh device set for the network parameter with a prefix "Z8". |

|   | Class        | Label Name | Data Type    | Constant | Device  | Comment             |
|---|--------------|------------|--------------|----------|---------|---------------------|
| 1 | VAR_GLOBAL 🚽 | M_RY       | Bit          |          | Y1000Z9 | RY refresh device   |
| 2 |              | M_BW/w     | Word[Signed] |          | W60078  | RW/w refresh device |
| 3 | VAR_GLOBAL 🚽 | M_RY2      | Bit          |          | Y1200Z9 | RY refresh device2  |
| 4 | VAR_GLOBAL 🚽 | M_RWw2     | Word[Signed] |          | W700Z8  | RWw refresh device2 |
| 5 | •            |            |              |          |         |                     |

Appendix 1.3. Copying MELSOFT Library to create an FB for the second module

1) Select an FB necessary for the second module from the Project tab of the Navigation window. Execute the Copy command.

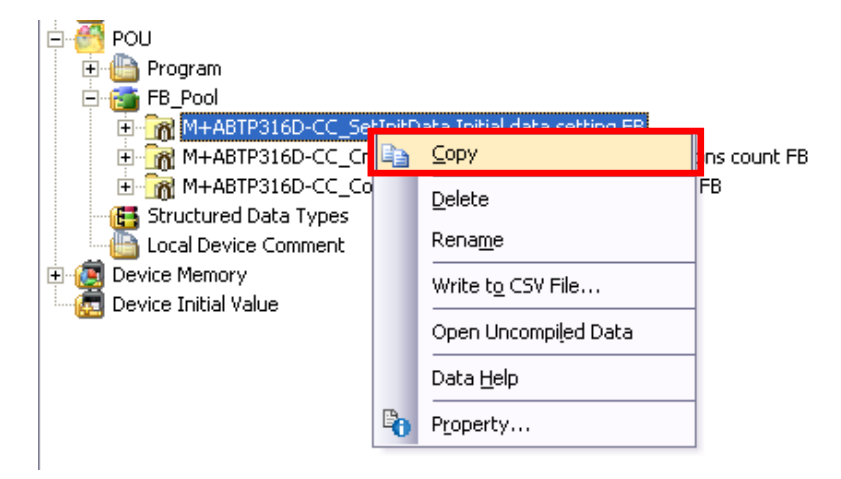

2) Paste the copied FB to "FB\_Pool" on the Project tab of the Navigation window.

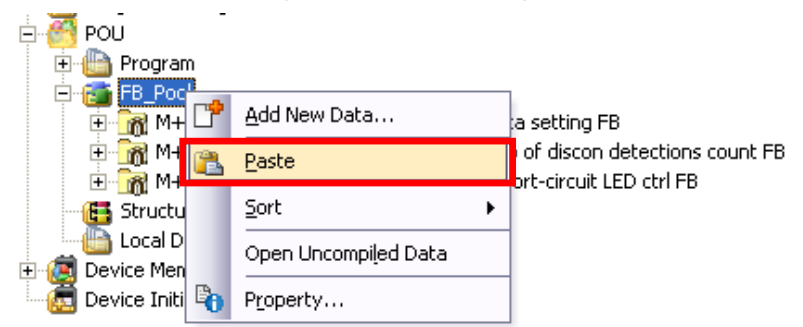

3) After selecting the paste command, a window appears to enter an FB name. Enter an FB name after paste. (Example: ABTP316D-CC\_SetInitData\_02)

[Note] The character string "+" of M+... cannot be entered.

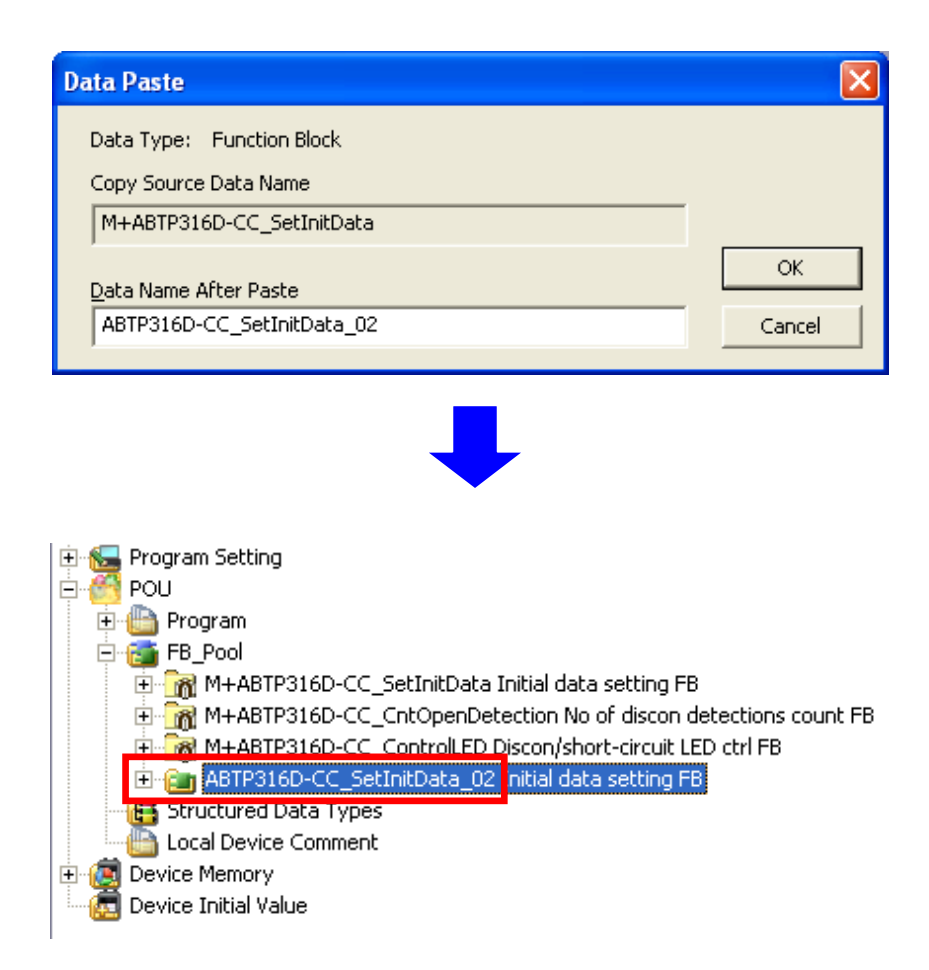

Appendix 1.4. Replacing Devices to Create the FB for the Second Module 1) Open "Program" of the added FB.

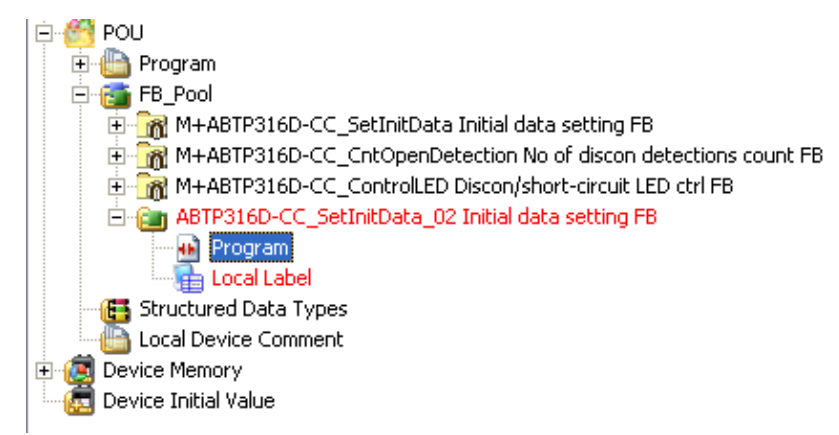

2) Select "Find/Replace" menu and then select "Replace Device". "Find/Replace" window appears.

| <b>MELSOFT Serie</b>                                      | s GX Works2 C:\ABTP316D-CC\ABTP316D-CC\ABTP316D-CC_V100A_E                                                       |  |  |  |  |
|-----------------------------------------------------------|----------------------------------------------------------------------------------------------------|--|--|--|--|
| Eroject Edit Ein                                          | d/Replace <u>⊂</u> ompile <u>V</u> iew <u>O</u> nline Debug Diagnostics <u>T</u> ool <u>W</u> indow <u>H</u> elp |  |  |  |  |
| 3 🗅 🖻 💾 I 🌒                                               | Cross Reference Ctrl+E 📩 📴 🖼 🖼 💭 💭 📆 🗮 🐘 🎇                                                                       |  |  |  |  |
|                                                           | Device List Ctrl+D                                                                                               |  |  |  |  |
| Navigation                                                | Find Device Ctrl+F T X                                                                                           |  |  |  |  |
| Project                                                   | Find Instruction                                                                                                 |  |  |  |  |
|                                                           | Find Contact or Coil Ctrl+Alt+F7                                                                                 |  |  |  |  |
|                                                           | Eind String Ctrl+Shift+F                                                                                         |  |  |  |  |
| I H M Parameter                                           | Replace Device Ctrl+H                                                                                            |  |  |  |  |
| Global Devi                                               | Replace Instruction                                                                                              |  |  |  |  |
| 🗄 🏦 Global Labe                                           | Replace String Ctrl+Shift+H                                                                                      |  |  |  |  |
|                                                           | Change Open/Close Contact                                                                                        |  |  |  |  |
| 🕀 🕒 Program                                               | Device Batch Benlace                                                                                             |  |  |  |  |
| E E FB_Pod                                                |                                                                                                    |  |  |  |  |
| ± mm M+ABT                                                | P316D-CC_CntOpenDetection No of discon detections count FB                                                       |  |  |  |  |
| M+ABTP316D-CC_ControlLED Discon/short-circuit LED ctrl FB |                                                                                                    |  |  |  |  |
| E ABTP316D-CC_SetInitData_02 Initial data setting FB      |                                                                                                    |  |  |  |  |
| Local Label                                               |                                                                                                    |  |  |  |  |
| G Structured Data Types                                   |                                                                                                    |  |  |  |  |
| Local Device                                              | e Comment                                                                                                    |  |  |  |  |
| Device Initial Va                                         | lue                                                                                                    |  |  |  |  |
| _                                                         |                                                                                                    |  |  |  |  |
|                                                           |                                                                                                    |  |  |  |  |

3) Select "Current Window" from Find In, " M\_RY " from Find Device, and " M\_RY2" from Replace Device. Then replace all devices. In the same way, replace " M\_RWw " by " M\_RWw2" all at once.

| in <u>d</u> In         | (Current Window)      |                |                     |  |
|------------------------|-----------------------|----------------|---------------------|--|
| i <u>n</u> d Device    | M_RY Eind Next        |                |                     |  |
| eplace De <u>v</u> ice | M_RY2 <u>R</u> eplace |                |                     |  |
| eplace <u>P</u> oints  |                       | •              | All Find            |  |
| Find Direction -       | Option                | Device Comment | <u>A</u> ll Replace |  |
| Down                   | 🗖 Digit               | C Move         |                     |  |
| C Up                   | Double Word           | Do pot move    |                     |  |

By performing the steps above, the CC-Link System Master/Local FB can be used for the second module.

## [Point]

- 1) To use multiple FBs for the second CC-Link system master/local module, repeat the step in Appendix 1.4.
- 2) To use an FB for third or subsequent CC-Link system master/local modules, make sure that the preset "Global label name", "Data Name After Paste" that was set when pasting FB data and "Replace Device" that was set when replacing devices are not duplicated for the first and second modules.

# [Note]

If MELSOFT Library is upgraded, MELSOFT Library FBs can be upgraded by importing them again. However, the FBs that were created by following these procedures for the second and subsequent modules are not upgraded even if the FBs are imported again.

Therefore, to upgrade FBs that were created by following these procedures, after upgrading MELSOFT Library, follow these procedures again.

## Appendix 2. FB Library Application Examples

ABTP316D-CC FB application examples are as follows.

### (1) System Configuration

a) Q series system configuration Example

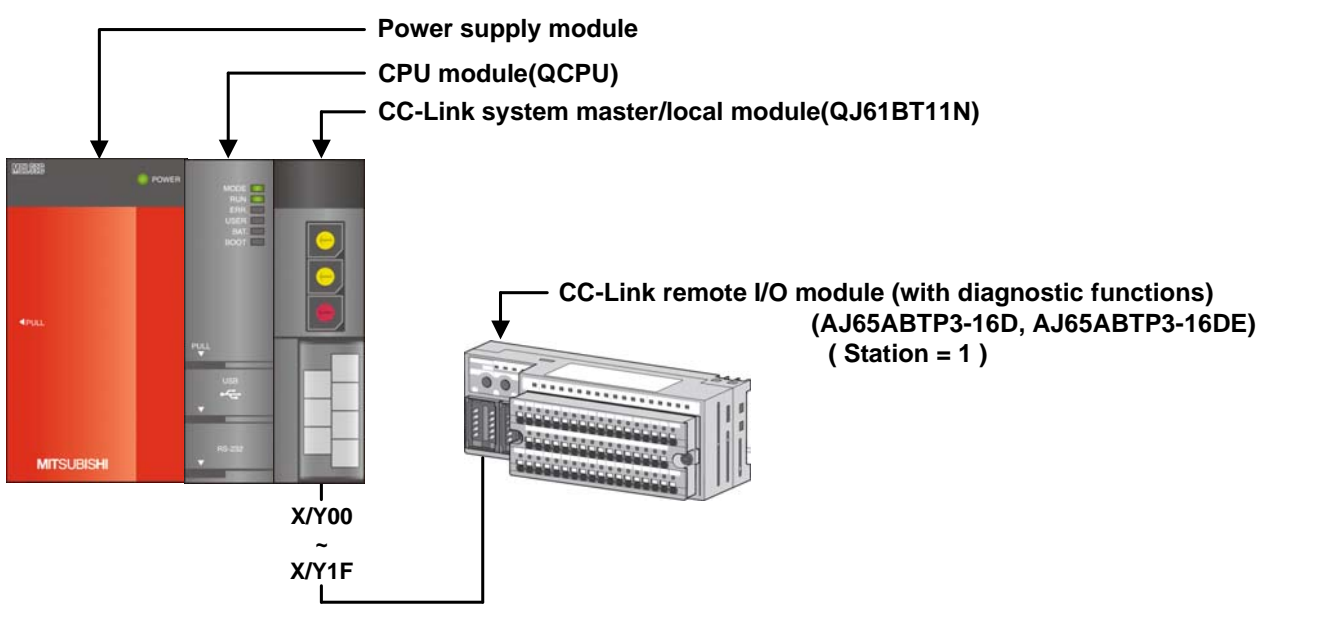

b) L series system configuration Example

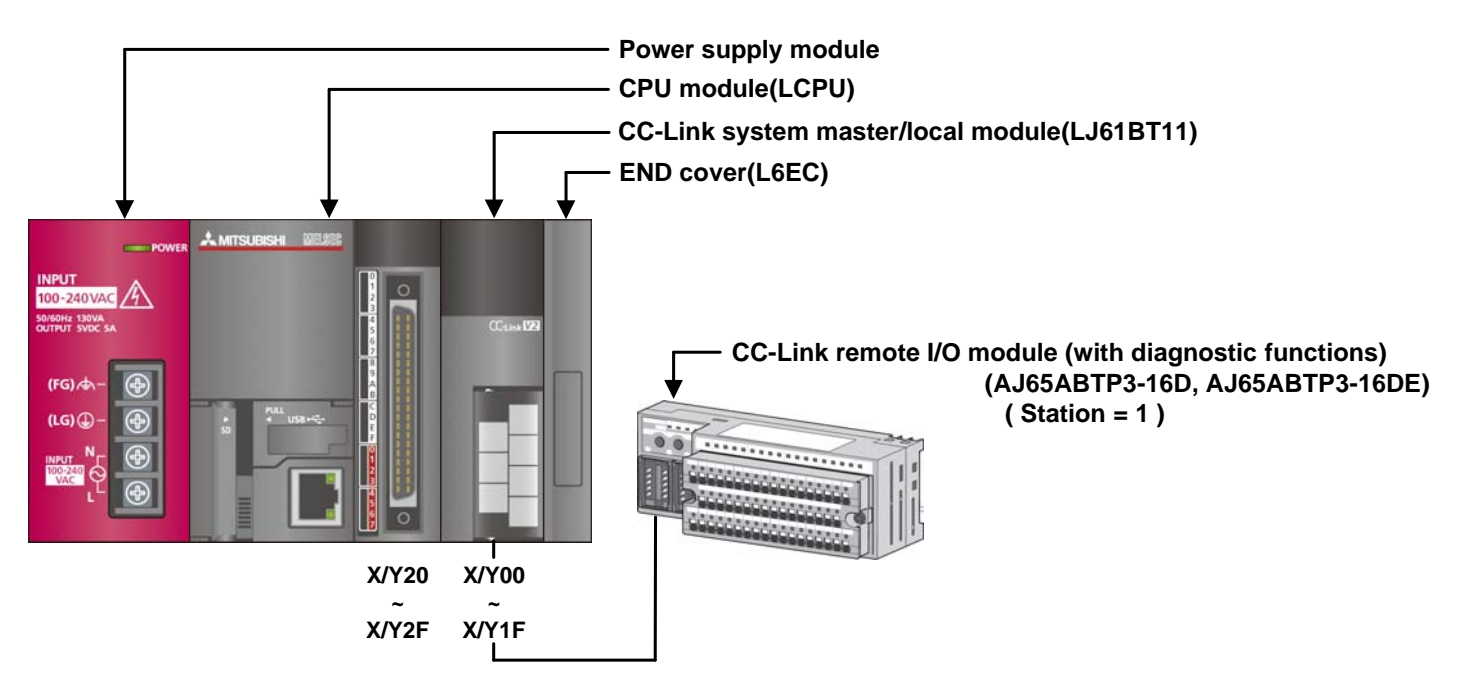

### Reminder

- •Every input must be provided with a value for proper FB operation.
  - If not set, the values will be unspecified.
- •Abbreviations may be used in the label comments due to the limitation on the number of the characters to display in GX Works2.

# (2) Device List

### a) External input (commands)

| Device | FB name                        | Application (ON details) |
|--------|--------------------------------|--------------------------|
| MO     | M+ABTP316D-CC_SetInitData      | Execution command        |
| M10    | M+ABTP316D-CC_CntOpenDetection | Execution command        |
| M20    | M+ABTP316D-CC_ControlLED       | Execution command        |
| M21    |                                | Status hold              |

## b) External output (checks)

| Device    | FB name                        | Application (ON details)                  |
|-----------|--------------------------------|-------------------------------------------|
| M1        | M+ABTP316D-CC_SetInitData      | Initial data setting complete             |
| F0        |                                | Initial data setting FB error             |
| D0        |                                | Initial data setting FB error code        |
| M11       | M+ABTP316D-CC_CntOpenDetection | No. of disconnections count in progress   |
| F10       |                                | No. of disconnections count FB error      |
| D10       |                                | No. of disconnections count FB error code |
| D100~D115 |                                | Count values of X0 to XF                  |
| M22       | M+ABTP316D-CC_ControlLED       | LED indication control in progress        |
| F20       |                                | LED indication control FB error           |
| D20       |                                | LED indication control FB error code      |
| M100      | -                              | Station number 1 data link error          |
| M110      |                                | Station number 1 data link normal         |

# (3) Global Label Settings

### a) Common settings

| Class      | Label name | Data type    | Device  |
|------------|------------|--------------|---------|
| VAR_GLOBAL | M_RY       | Bit          | Y1000Z9 |
| VAR_GLOBAL | M_RWw      | Word[Signed] | W600Z8  |

# (4) Application Example Settings

## a) Common settings

| Input/output             | Value | Description                                                           |
|--------------------------|-------|-----------------------------------------------------------------------|
| Module start XY address  | 0     | Specify the starting XY address where the CC-Link system master/local |
|                          |       | module to be communicated is mounted.                                 |
| CC-Link station number 1 |       | Specify the station number of the CC-Link remote I/O module to be     |
|                          |       | connected.                                                            |

### b) Network parameters

| Item                   | Setting value            |
|------------------------|--------------------------|
| Start I/O No.          | 0000                     |
| Туре                   | Master Station           |
| Mode                   | Remote Net (Ver.1 Mode). |
| Total Module Connected | 1                        |
| Remote Input (RX)      | X1000                    |
| Remote Output (RY)     | Y1000                    |
| Remote Register (RWr)  | W100                     |
| Remote Register (RWw)  | W600                     |

### c) Station information

| Setting item    | Setting value         |
|-----------------|-----------------------|
| Station Number  | 1                     |
| Station Type    | Remote Device Station |
| Exclusive Count | Exclusive Station 1   |

### (5) Program

## M+ABTP316D-CC\_SetInitData (Initial data setting)

The program example below uses the following conditions.

| Label name    | Setting value | Description                                                      |
|---------------|---------------|------------------------------------------------------------------|
| i_Start_IO_No | HO            | Set the starting XY address where the target CC-Link system      |
|               |               | master/local module is mounted to 0H.                            |
| i_Station_No  | K1            | Set the CC-Link station number of the target remote module to 1. |
| i_OpenDetect  | HOFFFF        | Enable the disconnection detection enable/disable setting.       |
| i_HoldResult  | H0            | Set the detection status hold command to hold.                   |

By turning ON M0, the initial data setting is performed for the target module, the disconnection detection of each input terminal is enabled, and the disconnection detection status is set to hold.

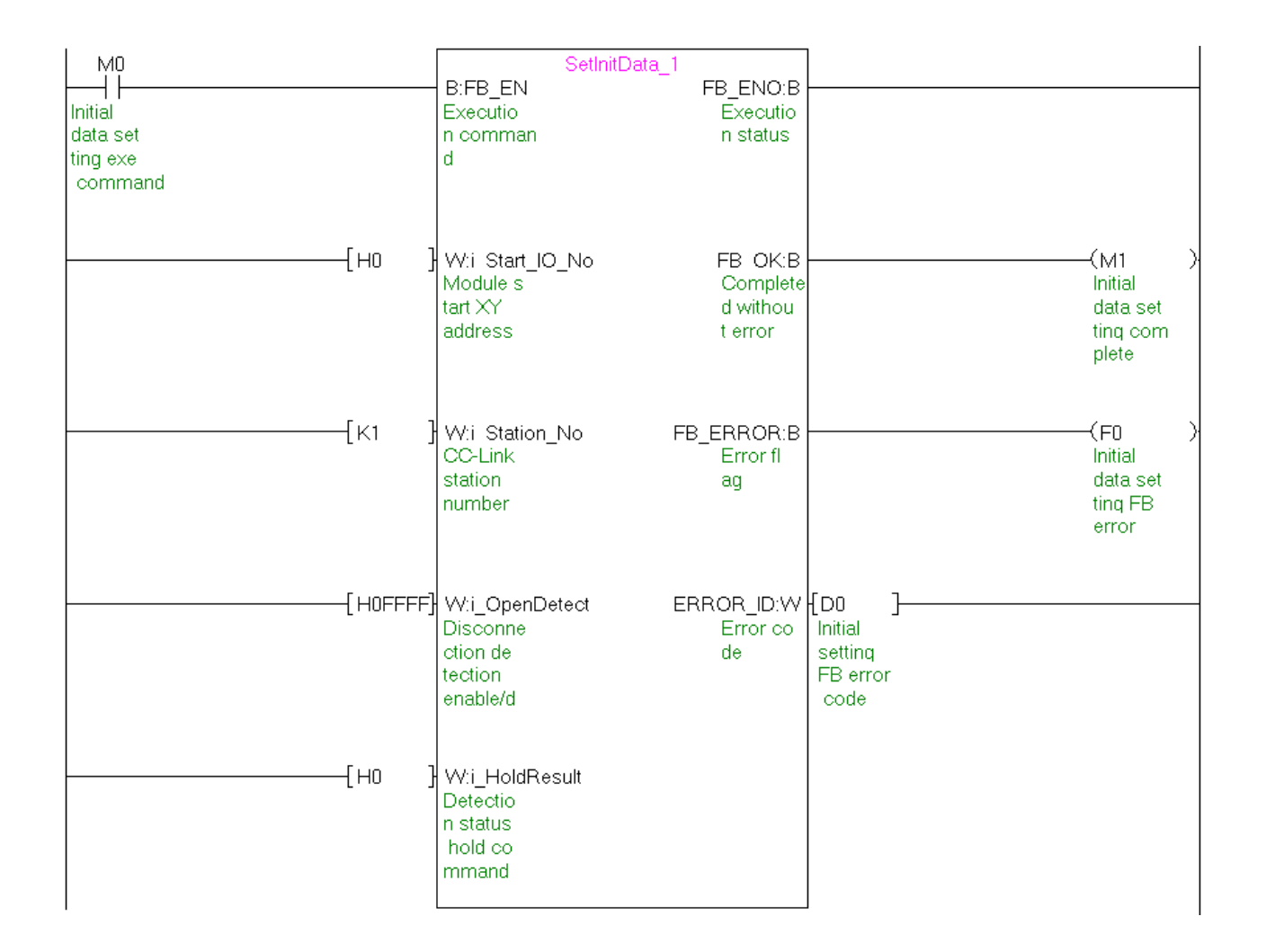

### M+ABTP316D-CC\_CntOpenDetection (No. of disconnection detections count)

| Label name    | Setting value | Description                                                      |
|---------------|---------------|------------------------------------------------------------------|
| i_Start_IO_No | H0            | Set the starting XY address where the target CC-Link system      |
|               |               | master/local module is mounted to 0H.                            |
| i_Station_No  | K1            | Set the CC-Link station number of the target remote module to 1. |

The program example below uses the following conditions.

While M10 is ON, the number of disconnection detections is output to the count value.

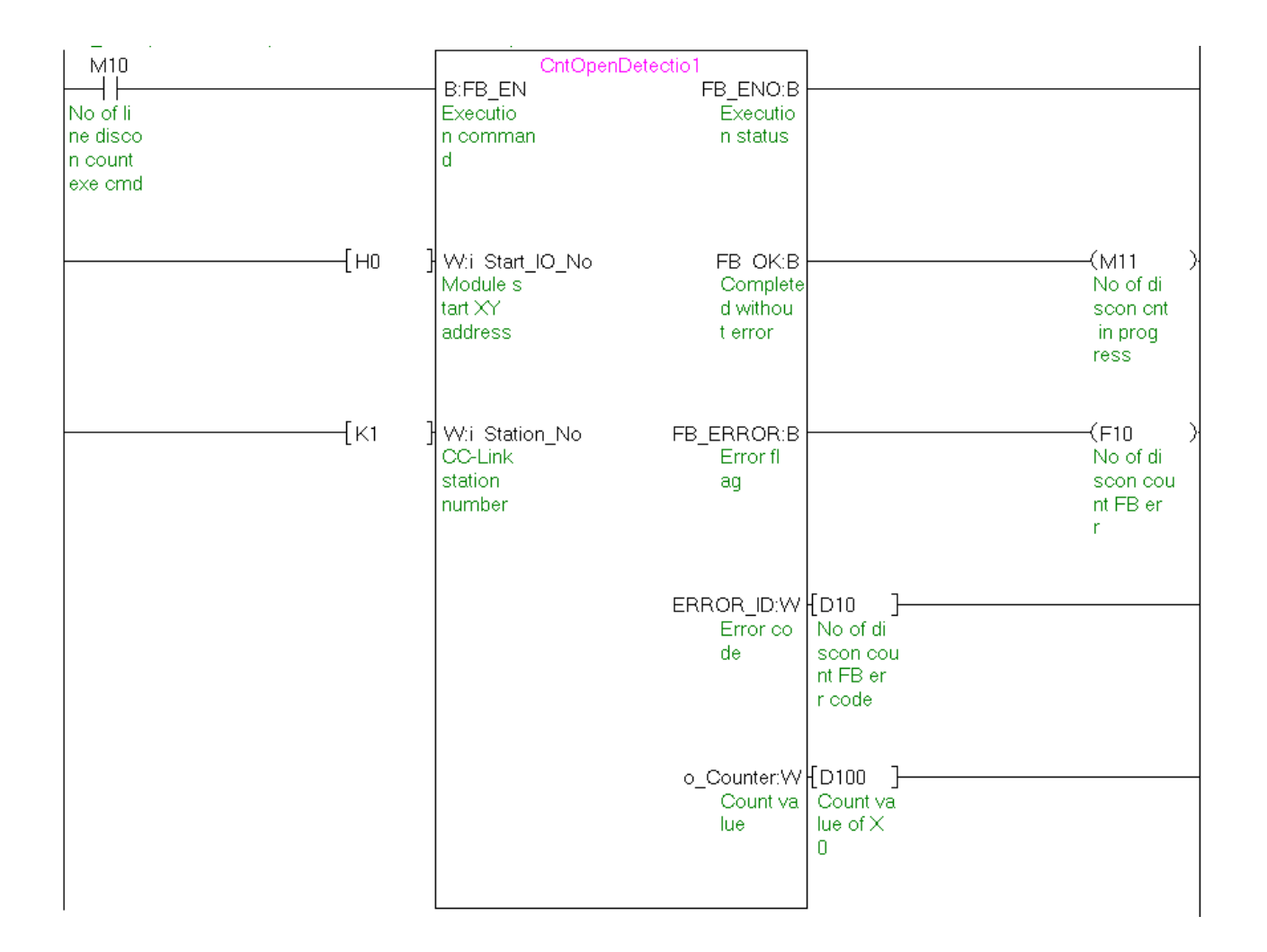

### M+ABTP316D-CC\_ControlLED (Disconnection/short-circuit LED indication control)

| Label name    | Setting value | Description                                                      |
|---------------|---------------|------------------------------------------------------------------|
| i_Start_IO_No | H0            | Set the starting XY address where the target CC-Link system      |
|               |               | master/local module is mounted to 0H.                            |
| i_Station_No  | K1            | Set the CC-Link station number of the target remote module to 1. |

The program example below uses the following conditions.

By turning ON M20 when M21 is OFF, a setting is made so that an error indication LED flashes/turns ON only during the occurrence of a disconnection/short-circuit.

By turning ON M20 when M21 is ON, a setting is made so that an error indication LED keeps flashing/turning ON even if an error is cleared.

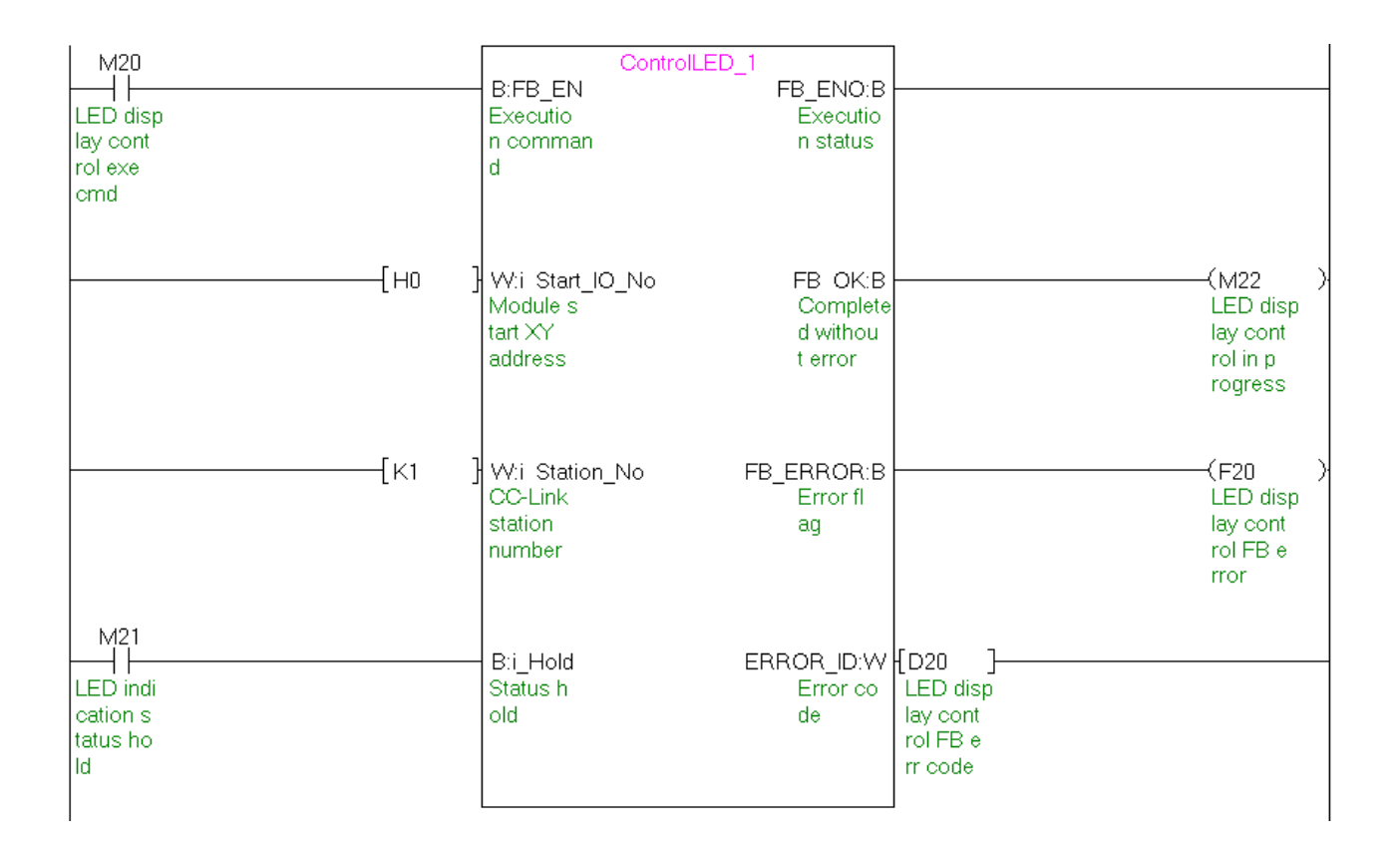